# Инструкция по настройке роутера D-link 615

1. Заходим в веб-интерфейс роутера (Смотрим на наклейке на роутере адрес для входа, логин и пароль от веб-интерфейса)

#### Пример:

Defult router settings: ip: 192.168.0.1 - адрес роутера(192.168.0.1) username: "admin" – логин(без кавычек) password: "admin" - пароль(без кавычек)

| Building Networks for People                  | System ► English | а - Maybe your language is Русски                                                         | й?                                                              | Device configuration was<br>changed |
|-----------------------------------------------|------------------|-------------------------------------------------------------------------------------------|-----------------------------------------------------------------|-------------------------------------|
| Monitoring                                    |                  |                                                                                           |                                                                 | ٩ (1                                |
| © Home                                        |                  |                                                                                           |                                                                 |                                     |
| Information                                   |                  | Home / Information                                                                        |                                                                 |                                     |
| Click'n'Connect                               |                  | Device information                                                                        |                                                                 |                                     |
| <ul> <li>Wireless network settin</li> </ul>   | gs wizard        | Vendor                                                                                    | D-Link Russia                                                   |                                     |
| <ul> <li>Virtual server settings w</li> </ul> | vizard           | Model:                                                                                    | DIR-615                                                         |                                     |
| <ul> <li>IPTV settings wizard</li> </ul>      |                  | Firmware version:<br>Build time:                                                          | 2.5.5<br>Fri May 15 17:28:44 MSK 2015                           |                                     |
| Status                                        |                  | Summary:<br>Web revision:                                                                 | Root filesystem image for DIR-615                               | 364.0*                              |
| Net                                           |                  | Web revision:         Cf258900e8bdbaa9/1e388385           Support:         8-800-700-5465 | 8-800-700-5465                                                  | -0401                               |
| Wi-Fi                                         |                  |                                                                                           | support@dlink.ru                                                |                                     |
| Advanced                                      |                  |                                                                                           |                                                                 |                                     |
| Firewall                                      |                  | Network information                                                                       |                                                                 |                                     |
| Control                                       |                  | LAN IPv4:                                                                                 | 192.168.0.1                                                     |                                     |
| Yandex.DNS                                    |                  | LAN IPv6:<br>LAN MAC:                                                                     | td01::1/64<br>0c:b6:d2:22:42:4d                                 |                                     |
| <ul> <li>System</li> </ul>                    |                  | SSID:                                                                                     | DIR-615                                                         |                                     |
|                                               |                  | WAN connection status (IPv4):                                                             | WPA2PSK                                                         |                                     |
|                                               |                  | WAN connection status (IPv6):                                                             | WAN type: Dynamic IP; Cable is not col                          | nnected;<br>connected:              |
|                                               |                  |                                                                                           |                                                                 |                                     |
|                                               |                  | Internet protection by Yand                                                               | ex                                                              |                                     |
|                                               |                  | Enabled:<br>Child mode:<br>Safe mode:<br>Protection off:                                  | No, <u>Enable</u><br>0 devices<br>1 device default<br>0 devices |                                     |

В браузере в адресной строке указываем ір-адрес роутера, на странице авторизации указываем логин/пароль.

2.Выбираем «Click'n'Connect» и жмем «next»

| Iding Networks for People > System > En              | glish 🎫 - Maybe your language is Русский? | changed                                                                                                    |  |  |
|------------------------------------------------------|-------------------------------------------|----------------------------------------------------------------------------------------------------|--|--|
| Monitoring                                           | Search                                    | ۹ (1)                                                                                                    |  |  |
| © Home                                               |                                           |                                                                                                    |  |  |
| <ul> <li>Information</li> </ul>                      | Home / Click'n'Connect                    |                                                                                                    |  |  |
| Click'n'Connect                                      |                                           |                                                                                                    |  |  |
| <ul> <li>Wireless network settings wizard</li> </ul> |                                           |                                                                                                    |  |  |
| <ul> <li>Virtual server settings wizard</li> </ul>   |                                           |                                                                                                    |  |  |
| <ul> <li>IPTV settings wizard</li> </ul>             | Internet Connect t<br>the device          | Connect the ISP's Ethernet cable to the WAN (Internet) port of<br>the device.<br>Please make sure that the WAN light is lit before clicking |  |  |
| Status                                               | Please m                                  |                                                                                                    |  |  |
| Ø Net                                                | Next                                      |                                                                                                    |  |  |
| Ø Wi-Fi                                              |                                           |                                                                                                    |  |  |
| Advanced                                             |                                           |                                                                                                    |  |  |
| Firewall                                             |                                           |                                                                                                    |  |  |
| Control                                              |                                           |                                                                                                    |  |  |
| Vandex.DNS                                           |                                           |                                                                                                    |  |  |
|                                                      |                                           |                                                                                                    |  |  |

#### 3. Выбираем PPPoE . Жмем «Next»

| 9 Monitoring         9 Home         ● Information         • Origination         • Origination         • Orig                                                                                                    | Iding Networks for People System Englis              | sh 채종 - Maybe your language is Русский? Device Configuration was changed                                                                                                    |
|----------------------------------------------------------------------------------------------------|------------------------------------------------------|----------------------------------------------------------------------------------------------------|
| <ul> <li>Information <ul> <li>Information</li> <li>Information</li> <li></li></ul></li></ul> | Monitoring                                           | Search 🧠 🤇                                                                                                    |
| • Information         • Information         • Click/n'Connect         • Virtual server settings wizard         • Information         • IPTV settings wizard         • IPTV settings wizard         • Net         • Subus         • Advanced         • Prevail         • Connection of this type requires a username and password. This type is used for connection via Element or via DSL.         • Prevail         • Advanced         • Prevail         • Control         • System         • A connection of this type requires a username and password. This type is used for connection via Element or via DSL.         • Prevail         • Control         • Order         • Order         • Optimic IP         • A connection of this type allows using a fileed IP-6 address automatically from your ISP.         • Static IPO         • A connection of this type allows cotaining an IP-6 address automatically from your ISP.         • Static IPO         • A connection of this type allows cotaining an IP-6 address automatically from your ISP.         • Static IP         • A connection of this type allows cotaining an IP-6 address automatically from your ISP.         • Static IP         • Connection of this type allows cotain                                                                                                    | > Home                                               |                                                                                                    |
| Sincervice Sincervice Sincervi                                                                                                    | > Information                                        | Home / Click'n'Connect                                                                                                    |
|                                                                                                    | Click/p/Connect                                      |                                                                                                    |
| <ul> <li>Writeless network settings wizard</li> <li>Connection type is not selected</li> <li>Writul server settings wizard</li> <li>Status</li> <li>IPTV settings wizard</li> <li>Status</li> <li>Net</li> <li>Devis PPPOE</li> <li>A connection of this type requires a username and password. This type is used for connection via Ethernet or via DSL.</li> <li>IPV6 PPPOE</li> <li>A downection of this type requires a username and password. This type is used for connection via Ethernet or via DSL in IPV6 afterock.</li> <li>IPV6 PPPOE</li> <li>Advanced</li> <li>Status</li> <li>Control</li> <li>Static IP</li> <li>A connection of this type requires a username and password. This type is used for connection via Ethernet or via DSL in IPV6 afterock.</li> <li>Static IP</li> <li>A connection of this type allows using a fixed IP address, provided by your ISP.</li> <li>Static IP</li> <li>A connection of this type allows using a fixed IP address, provided by your ISP.</li> <li>Static IPV6</li> <li>A connection of this type allows obtaining an IPv6 address automatically from your ISP.</li> <li>Opmanic IPV6</li> <li>A connection of this type allows obtaining an IPv6 address automatically from your ISP.</li> <li>Opmanic IPV6</li> <li>A connection of this type allows obtaining an IPv6 address automatically from your ISP.</li> <li>PPTP + Static IP</li> <li>A connection of this type allows obtaining an IPv6 address automatically from your ISP.</li> <li>Opmanic IPV6</li> <li>A connection of this type allows obtaining an IPv6 address automatically from your ISP.</li> <li>PPTP + Dynamic IP</li> <li>A connection of this type allows obtaining an IPv6 address automatically from your ISP.</li> <li>PPTP + Dynamic IP</li> <li>A connection of this type allows obtaining an IPv6 address automatically from your ISP.</li> <li>PPTP + Dynamic IP</li> <li>A connection of this type a special tunnel in the standard non-protected network. This type is used for connection of this type is protected by a special tunnel in the standard non-protected network. Th</li></ul>           |                                                      | Select connection type:                                                                                                    |
| <ul> <li>Virtual server settings wizard <ul> <li>IPTV settings wizard</li> <li>IPTV settings wizard</li> </ul> </li> <li>Status <ul> <li>IPV6</li> <li>A connection of this type requires a username and password. This type is used for connection via Ethernet or via DSL.</li> <li>IPV6 PPDE</li> <li>A connection of this type requires a username and password. This type is used for connection via Ethernet or via DSL in IPv6 perbod.</li> <li>IPV6 PDE Dual Stack</li> <li>Status </li> <li>Orntrol <ul> <li>Control</li> <li>Status IPI</li> <li>A connection of this type requires a username and password. This type is used for connection via Ethernet or via DSL in IPv6 and IPv4 networks.</li> </ul> </li> <li>Status IPI</li> <li>A connection of this type allows using a fixed IP address, provided by your ISP.</li> <li>Opmanic IPV6</li> <li>A connection of this type allows using a fixed IPv6 address automatically from your ISP.</li> <li>Status IPI</li> <li>A connection of this type allows using a fixed IPv6 address automatically from your ISP.</li> <li>Opmanic IPV6</li> <li>A connection of this type allows using a fixed IPv6 address automatically from your ISP.</li> <li>Opmanic IPV6</li> <li>A connection of this type allows obtaining an IPv6 address automatically from your ISP.</li> <li>Opmanic IPV6</li> <li>A connection of this type allows obtaining an IPv6 address automatically from your ISP.</li> <li>PPTP + Opmanic IPV6</li> <li>A connection of this type is protected network. This type is used for user specify a fixed IPv6 address for the on-protected network. This type is used for user specify a fixed IPv6 address in the on-protected network. This type is used for user specify a fixed IPv6 address in the on-protected network. This type is used for user specify a fixed IPv6 address in the on-protected network. This type is used for user specify a fixed IPv6 address in the on-protected network. This type is used for user specify a fixed IPv6 Dynamic IP</li> <li>A connection of this type is protected by a special tunnel in th</li></ul></li></ul>  | <ul> <li>Wireless network settings wizard</li> </ul> | O Connection type is not selected                                                                                                    |
| <ul> <li>IPTV settings wizard</li> <li>A connection of this type requires a username and password. This type is used for connection via Ethernet or via DSL.</li> <li>IPV6 PPP0E</li> <li>Advanced</li> <li>Firewall</li> <li>Control</li> <li>Status</li> <li>Gontrol</li> <li>Status</li> <li>Status</li> <li>Status</li> <li>Status</li> <li>IPV6 PPP0E</li> <li>Aconnection of this type requires a username and password. This type is used for connection via Ethernet or via DSL in IPV6 networks.</li> <li>Prove Dual Stack</li> <li>Aconnection of this type requires a username and password. This type is used for connection via Ethernet or via DSL in IPV6 and IPV4 networks.</li> <li>Status</li> <li>Status</li> <li>Status IPV</li> <li>Aconnection of this type allows using a fixed IP address, provided by your ISP.</li> <li>Status IPV6</li> <li>Aconnection of this type allows obtaining an IP address automatically from your ISP.</li> <li>Status IPV6</li> <li>Aconnection of this type allows obtaining an IPV6 address automatically from your ISP.</li> <li>Dynamic IPV6</li> <li>Aconnection of this type allows obtaining an IPV6 address automatically from your ISP.</li> <li>PPTP + Status IP</li> <li>Aconnection of this type is protected by a special turnel in the standard non-protected network. This type is used by come ISP.</li> <li>PPTP + Dynamic IP</li> <li>Aconnection of this type is protected by a special turnel in the standard non-protected network. This type is used by come ISP.</li> <li>PPTP - Exitati IP</li> <li>Aconnection of this type is protected by a special turnel in the standard non-protected network. This type is used by come ISP.</li> <li>PPTP - Dynamic IP</li> <li>Aconnection of this type is protected by a special turnel in the type is advected protected, you asserd by come ISP.</li> <li>PPTP - Exitati IP</li> <li>Aconnection of this type is protected by a special turnel in th</li></ul>                                                                                                    | <ul> <li>Virtual server settings wizard</li> </ul>   | PPPoE                                                                                                    |
| Image: Status       IPV6 FPP6E         Advanced       Acconnection of this type requires a username and password. This type is used for connection via Element or via USL in IPV6 antwork.         Advanced       Acconnection of this type requires a username and password. This type is used for connection via Element or via USL in IPV6 antwork.         Prievall       Acconnection of this type requires a username and password. This type is used for connection via Element or via USL in IPV6 and IPV6 address, provided by your ISP.         Yandex.DNS       Static IP         Acconnection of this type allows using a fixed IPV6 address, provided by your ISP.         System       Acconnection of this type allows using a fixed IPV6 address, provided by your ISP.         Opnamic IPV6       Acconnection of this type allows using a fixed IPV6 address, provided by your ISP.         Opnamic IPV6       Acconnection of this type allows using a fixed IPV6 address, provided by your ISP.         Opnamic IPV6       Acconnection of this type allows using a fixed IPV6 address, provided by your ISP.         Opnamic IPV6       Acconnection of this type allows using a fixed IPV6 address automatically from your ISP.         PITP + Static IP       Acconnection of this type is protected by a special tunnel in the standard non-protected network. This type is usen for connection of this type is the combination of the Static IP and PPPAE types. This type can be necessary when your ISP.         PPTP + Static IP       Acconnection of this type is the combination of the Static IP and PPPAE types. This type                                                                                                    | <ul> <li>IPTV settings wizard</li> </ul>             | A connection of this type requires a username and password. This type is used for connection via<br>Ethernet or via DSI                                                                                                    |
| • Net       A connection of this type requires a username and password. This type is used for connection via EDE internet or via DEL in IPA6 network.         • Wr-Fi       • PPOE Dual Stack         • Advanced       • Connection of this type requires a username and password. This type is used for connection via EDE int IPA6 and IPA4 networks.         • Provall       • Connection of this type requires a username and password. This type is used for connection via EDE int IPA6 and IPA4 networks.         • Yandex.DNS       • Static IP         • A connection of this type allows using a fixed IP address, provided by your ISP.         • System       • Static IP6         • A connection of this type allows using a fixed IPA6 address, provided by your ISP.         • System       • Static IP6         • A connection of this type allows using a fixed IPA6 address, provided by your ISP.         • Dynamic IP6       A connection of this type allows using a fixed IPA6 address automatically from your ISP.         • PPTP + Static IP       A connection of this type is protected by a special turnel in the standard non-protected network. This type is used by a some ISP2. It requires a username and password. When this type is selected, you can specify a tweed by come ISP2. It requires a username and password. When this type is selected, you can specify a twee for configure excess to your ISP2.         • PPTPE + Static IP       A connection of this type is the combination of the type. The your and the Internet access atimutaneously.         • PPPEE + Dynamic IP       A connect                                                                                                    | ) Status                                             | O IPV6 PPPoF                                                                                                    |
| W-Fi         W-Fi         Advanced         Firewall         Control         Acconnection of this type allows using a fixed IP address, provided by your ISP.         Yandex.DNS         System <td>Net</td> <td>A connection of this type requires a username and password. This type is used for connection via</td>                                                                                                    | Net                                                  | A connection of this type requires a username and password. This type is used for connection via                                                                                                    |
| <ul> <li>Advanced</li> <li>Advanced</li> <li>Aconnection of this type allows using a fixed IP address, provided by your ISP</li> <li>Optional IP</li> <li>Aconnection of this type allows obtaining an IP address, provided by your ISP</li> <li>System</li> <li>Static IP</li> <li>Aconnection of this type allows using a fixed IP address, provided by your ISP</li> <li>System</li> <li>Static IP</li> <li>Aconnection of this type allows using a fixed IPv6 address, provided by your ISP</li> <li>System</li> <li>Static IPv6</li> <li>Aconnection of this type allows using a fixed IPv6 address, provided by your ISP</li> <li>System</li> <li>Static IPv6</li> <li>Aconnection of this type allows using a fixed IPv6 address, provided by your ISP</li> <li>Dynamic IPv6</li> <li>Aconnection of this type allows using a fixed IPv6 address, provided by your ISP</li> <li>PPTP + Static IP</li> <li>Aconnection of this type allows using a fixed IPv6 address, provided by your ISP</li> <li>PPTP + Static IP</li> <li>Aconnection of this type is protected by a special tunnel in the standard non-protected network. This type is used by some ISPs. It requires a username and password. When this type is selected, you can specify a fixed IP address for the non-protected network from the ISP.</li> <li>PPTP + Dynamic IP</li> <li>Aconnection of this type is protected by a special tunnel in the standard non-protected network. This type is used by some ISPs. It requires a username and password. When this type is selected, you automatically obtain an IP address for the non-protected network from the ISP.</li> <li>PPPDE + Static IP</li> <li>Aconnection of this type is the combination of the Static IP and PPPoE types. This type can be necessary when you need to configure access to your ISP's LAN and the Internet access simultaneously.</li> <li>L2TP + Dynamic IP</li> <li>Aconnection of this type is protected by a special tunnel in the standard non-</li></ul>                                                                                                    | Wi-Fi                                                | Ethernet or via DSL in IPv6 network.                                                                                                    |
|                                                                                                    | Advanced                                             |                                                                                                    |
| Prewall       Control         Control       A connection of this type allows using a fixed IP address, provided by your ISP.         Yandex DNS       Dynamic IP         A connection of this type allows obtaining an IP address automatically from your ISP.         System       Static IPv6         A connection of this type allows using a fixed IPv6 address, provided by your ISP.         Opnamic IP       A connection of this type allows using a fixed IPv6 address, provided by your ISP.         Opnamic IPv6       A connection of this type allows using a fixed IPv6 address automatically from your ISP.         PPTP + Static IP       A connection of this type allows obtaining an IPv6 address automatically from your ISP.         A connection of this type is protected by a special tunnel in the standard non-protected network. This type is used by some ISPs. It requires a usemame and password. When this type is selected, you can specify a fixed IP address for the non-protected network before configuring the tunnel.         P PPTP + Dynamic IP       A connection of this type is protected by a special tunnel in the standard non-protected network. This type is used by some ISPs. It requires a usemame and password. When this type can be necessary when you need to configure access to your ISP is LAN and the Internet access simultaneously.         PPPOE + Static IP       A connection of this type is the combination of the Static IP and PPPoE types. This type can be necessary when you need to configure access to your ISP's LAN and the Internet access simultaneously.         PPPOE + Static IP       A conn                                                                                                    | Advanced                                             | Ethernet or via DSL in IPv6 and IPv4 networks.                                                                                                    |
| Control       A connection of this type allows using a fixed IP address, provided by your ISP.         Yandex.DNS       Opnamic IP         A connection of this type allows obtaining an IP address automatically from your ISP.         Static IPv6       A connection of this type allows obtaining an IP address provided by your ISP.         Opnamic IPv6       A connection of this type allows obtaining an IPv6 address, provided by your ISP.         PTIP + Static IP       A connection of this type allows obtaining an IPv6 address automatically from your ISP.         PTIP + Static IP       A connection of this type allows obtaining an IPv6 address setomatically from your ISP.         PTIP + Dynamic IP       A connection of this type allows obtaining an IPv6 address setomatically from your ISP.         A connection of this type allows obtaining an IPv6 address setomatically from your ISP.       PPTP + Static IP         A connection of this type is protected by a special tunnel in the standard non-protected network. This type is used by some ISPs. It requires a username and password. When this type is selected, you automatically obtain an IP address for the non-protected network from the ISP.         PPDF0E + Static IP       A connection of this type is the combination of the Static IP and PPPoE types. This type can be necessary when you need to configure access to your ISP's LAN and the Internet access simultaneously.         PPPOE + Dynamic IP       A connection of this type is protected by a special tunnel in the standard non-protected network. This type is used by some ISPs. It requires a username and password. When t                                                                                                    | Firewall                                             | O Static IP                                                                                                    |
| <ul> <li>Yandex.DNS</li> <li>System</li> <li>A connection of this type allows obtaining an IP address automatically from your ISP.</li> <li>Static IPv6</li> <li>A connection of this type allows using a fixed IPv6 address, provided by your ISP.</li> <li>Dynamic IPv6</li> <li>A connection of this type allows obtaining an IPv6 address automatically from your ISP.</li> <li>PPTP + Static IP</li> <li>A connection of this type is protected by a special tunnel in the standard non-protected network. This type is used by some ISPs. It requires a username and password. When this type is selected, you can specify a fixed IP address for the non-protected network to this type is selected, you can specify a used by some ISPs. It requires a username and password. When this type is selected, you can specify a used by some ISPs. It requires a username and password. When this type is selected, you can specify a used by some ISPs. It requires a username and password. When this type is selected, you automatically obtain an IP address for the non-protected network. This type is used by some ISPs. It requires a username and password. When this type is selected, you automatically obtain an IP address for the non-protected network to the ISP.</li> <li>PPPOE + Static IP</li> <li>A connection of this type is the combination of the Static IP and PPPoE types. This type can be necessary when you need to configure access to your ISP's LAN and the Internet access simultaneously.</li> <li>PPPOE + Dynamic IP</li> <li>A connection of this type is the combination of the Dynamic IP and PPPoE types. This type can be necessary when you need to configure access to your ISP's LAN and the Internet access simultaneously.</li> <li>L2TP + Static IP</li> <li>A connection of this type is protected by a special tunnel in the standard non-protected network. This type is tweed by some ISPs. It requires a username and password When this type is selected, you can specify a fixed IP address for the non-p</li></ul>                                                                       | Control                                              | A connection of this type allows using a fixed IP address, provided by your ISP.                                                                                                    |
| System System Static IPv6 A connection of this type allows obtaining an IP-6 address, provided by your ISP. Dynamic IPv6 A connection of this type allows obtaining an IPv6 address, provided by your ISP. PPTP + Static IP A connection of this type is protected by a special turnel in the standard non-protected network. This type is used by some ISPs. It requires a username and password. When this type is selected, you can specify a diomatical by the system is DPs. It requires a username and password. When this type is selected, you can specify a usernation of this type is protected by a special turnel in the standard non-protected network. This type is used by some ISPs. It requires a username and password. When this type is selected, you can specify a usernation of this type is protected by a special turnel in the standard non-protected network. This type is used by some ISPs. It requires a username and password. When this type is elected, you altomatically dotain an IP address for the non-protected network from the ISP. PPTP + Dynamic IP A connection of this type is the combination of the Static IP and PPPoE types. This type can be necessary when you need to configure access to your ISP's LAN and the Internet access simultaneously. PPPOE + Dynamic IP A connection of this type is protected by a special turnel in the standard non-protected network. This type can be necessary when you need to configure access to your ISP's LAN and the Internet access simultaneously. C IPTP + Static IP A connection of this type is protected by a special turnel in the standard non-protected network. This type can be necessary when you need to configure access to your ISP's LAN and the Internet access simultaneously. C ILTP + Static IP A connection of this type is protected by a special turnel in the standard non-protected network. This type is used by some iSP's. It requires a username and password. When this type is selected,                                                                                                    | Yandex.DNS                                           | Dynamic IP     A connection of this type allows obtaining an IP address subamatically from your ISP                                                                                                    |
| A connection of this type allows using a fixed IPv6 address, provided by your ISP. Dynamic IPv6 A connection of this type allows obtaining an IPv6 address automatically from your ISP. PTF + Static IP A connection of this type is protected by a special tunnel in the standard non-protected network. This type is used by some ISPs. It requires a username and password. When this type is selected, you can specify a fixed IP address for the non-protected network before configuring the tunnel. PTF + Dynamic IP A connection of this type is protected by a special tunnel in the standard non-protected network. This type is used by some ISPs. It requires a username and password. When this type is selected, you can specify a fixed IP address for the non-protected network before configuring the tunnel. PTF + Dynamic IP A connection of this type is protected by a special tunnel in the standard non-protected network. This type is used by some ISPs. It requires a username and password. When this type is selected, you automatically obtain an IP address for the non-protected network from the ISP. PPOE + Static IP A connection of this type is the combination of the Static IP and PPPoE types. This type can be necessary when you need to configure access to your ISP's LAN and the Internet access simultaneously. PPOE + Dynamic IP A connection of this type is the combination of the Dynamic IP and PPPoE types. This type can be necessary when you need to configure access to your ISP's LAN and the Internet access simultaneously. PTF + Static IP A connection of this type is protected by a special tunnel in the standard non-protected network. This type is used by some ISPs. It requires a username and passwort. When this type is selected, you can specify a fixed IP address for the non-protected network before configuring the tunnel. LTTP + Dynamic IP A connection of this type is protected by a special tunnel in the standard non-protected network. This type is used by some ISPs. It requires a username and passwort. When this type is selected,                      | System                                               | Static IPv6                                                                                                    |
| <ul> <li>Dynamic IPv6         A connection of this type allows obtaining an IPv6 address automatically from your ISP.         PPTP + Static IP         A connection of this type is protected by a special tunnel in the standard non-protected network. This type is used by some ISPs. It requires a username and password. When this type is selected, you can specify a fixed IP address for the non-protected network before configuring the tunnel.         PPTP + Dynamic IP         A connection of this type is protected by a special tunnel in the standard non-protected network. This type is used by some ISPs. It requires a username and password. When this type is selected, you can specify a fixed IP address for the non-protected network from the ISP.         PPTPE + Dynamic IP         A connection of this type is the combination of the Static IP and PPPoE types. This type can be necessary when you need to configure access to your ISP's LAN and the Internet access simultaneously.         PPPOE + Dynamic IP         A connection of this type is the combination of the Dynamic IP and PPPoE types. This type can be necessary when you need to configure access to your ISP's LAN and the Internet access simultaneously.         L2TP + Static IP         A connection of this type is the combination of the Dynamic IP and PPPoE types. This type can be necessary when you need to configure access to your ISP's LAN and the Internet access simultaneously.         L2TP + Static IP         A connection of this type is protected by a special tunnel in the standard non-protected network. This type is used by some ISPs. It requires a username and password. When this type is selected, you can specify a fixed IP address for the non-protected network before configuring the tunnel.         L2TP + Dynamic IP         A connection of this type is protected by a special tunnel in the standard non-protected network. This type is used by some ISPs. It requires a username and password. When this type is selected, you can specify a fixed IP address for t</li></ul>               |                                                      | A connection of this type allows using a fixed IPv6 address, provided by your ISP.                                                                                                    |
| A connection of this type allows obtaining an IPv6 address automatically from your ISP. <ul> <li>PPTP + Static IP</li> <li>A connection of this type is protected by a special tunnel in the standard non-protected network. This type is used by some ISPs. It requires a username and password. When this type is selected, you can specify a fixed IP address for the non-protected network before configuring the tunnel.</li> <li>PPTP + Dynamic IP</li> <li>A connection of this type is protected by a special tunnel in the standard non-protected network. This type is used by some ISPs. It requires a username and password. When this type is selected, you automatically obtain an IP address for the non-protected network from the ISP.</li> <li>PPPOE + Static IP</li> <li>A connection of this type is the combination of the Static IP and PPPoE types. This type can be necessary when you need to configure access to your ISP's LAN and the Internet access simultaneously.</li> <li>PPPOE + Dynamic IP</li> <li>A connection of this type is protected by a special tunnel in the standard non-protected network. This type is used by some ISPs. It requires a username and password. When this Internet access simultaneously.</li> <li>PPPOE + Dynamic IP</li> <li>A connection of this type is the combination of the Dynamic IP and PPPoE types. This type can be necessary when you need to configure access to your ISP's LAN and the Internet access simultaneously.</li> <li>L2TP + Static IP</li> <li>A connection of this type is protected by a special tunnel in the standard non-protected network. This type is used by some ISPs. It requires a username and password. When this type is selected, you can specify a fixed IP address for the non-protected network before configuring the tunnel.</li> <li>L2TP + Dynamic IP</li> <li>A connection of this type is protected by a special tunnel in the standard non-protected network. This type is used by some ISPs. It requires a username and password. When this type is selected, you can specify a fixed IP address for the no</li></ul>           |                                                      | O Dynamic IPv6                                                                                                    |
| <ul> <li>PPTP + Static IP         <ul> <li>A connection of this type is protected by a special tunnel in the standard non-protected network. This type is used by some ISPs. It requires a username and password. When this type is selected, you can specify a fixed IP address for the non-protected network before configuring the tunnel.</li> <li>PPTP + Dynamic IP</li></ul></li></ul>                                                                                                    |                                                      | A connection of this type allows obtaining an IPv6 address automatically from your ISP.                                                                                                    |
| A connection of this type is protected by a special tunnel in the standard non-protected network. This type is used by some ISPs. It requires a username and password. When this type is selected, you can specify a fixed IP address for the non-protected network before configuring the tunnel.  PHTP + Dynamic IP A connection of this type is protected by a special tunnel in the standard non-protected network. This type is used by some ISPs. It requires a username and password. When this type is selected, you automatically obtain an IP address for the non-protected network from the ISP.  PHOE + Static IP A connection of this type is the combination of the Static IP and PPPoE types. This type can be necessary when you need to configure access to your ISP's LAN and the Internet access simultaneously.  PHOE + Dynamic IP A connection of this type is protected by a special tunnel in the standard non-protected network. This type can be necessary when you need to configure access to your ISP's LAN and the Internet access simultaneously.  LZTP + Static IP A connection of this type is protected by a special tunnel in the standard non-protected network. This type is used by some ISPs. It requires a username and password. When this type is selected, you automatically obtain the type is the combination of the Dynamic IP and PPPoE types. This type can be necessary when you need to configure access to your ISP's LAN and the Internet access simultaneously.  LZTP + Static IP A connection of this type is protected by a special tunnel in the standard non-protected network. This type is used by some ISPs. It requires a username and password. When this type is selected, you can specify a fixed IP address for the non-protected network before configuring the tunnel.  LZTP + Dynamic IP A connection of this type is protected by a special tunnel in the standard non-protected network. This type is used by some ISPs. It requires a username and password. When this type is selected, you can specify a fixed IP address for the non-protected networ                     |                                                      | O PPTP + Static IP                                                                                                    |
| <ul> <li>PPTP + Dynamic IP         A connection of this type is protected by a special tunnel in the standard non-protected network. This type is used by some ISPs. It requires a username and password. When this type is selected, you automatically obtain an IP address for the non-protected network from the ISP.     </li> <li>PPPOE + Static IP         A connection of this type is the combination of the Static IP and PPPOE types. This type can be necessary when you need to configure access to your ISP's LAN and the Internet access simultaneously.     </li> <li>PPPOE + Dynamic IP         A connection of this type is protected by a special tunnel in the standard non-protected network. This type can be necessary when you need to configure access to your ISP's LAN and the Internet access simultaneously.     </li> <li>L2TP + Static IP         A connection of this type is protected by a special tunnel in the standard non-protected network. This type is used by some ISPs. It requires a username and password. When this type is selected, you can specify a fixed IP address for the non-protected network before configuring the tunnel.     </li> </ul>                                                                                                    |                                                      | A connection of this type is protected by a special tunnel in the standard non-protected network. This type<br>is used by some ISPs. It requires a username and password. When this type is selected, you can specify<br>a fixed IP address for the non-protected network before configuring the tunnel.  |
| A connection of this type is protected by a special tunnel in the standard non-protected network. This type<br>is used by some ISPs. It requires a username and password. When this type is selected, you<br>automatically obtain an IP address for the non-protected network from the ISP.<br>PPPoE + Static IP<br>A connection of this type is the combination of the Static IP and PPPoE types. This type can be necessary<br>when you need to configure access to your ISP's LAN and the Internet access simultaneously.<br>PPPoE + Dynamic IP<br>A connection of this type is the combination of the Dynamic IP and PPPoE types. This type can be<br>necessary when you need to configure access to your ISP's LAN and the Internet access simultaneously.<br>L2TP + Static IP<br>A connection of this type is protected by a special tunnel in the standard non-protected network. This type<br>is used by some ISPs. It requires a username and password. When this type is selected, you can specify<br>a fixed IP address for the non-protected network before configuring the tunnel.<br>L2TP + Dynamic IP                                                                                                    |                                                      | O PPTP + Dynamic IP                                                                                                    |
| <ul> <li>PPPoE + Static IP         A connection of this type is the combination of the Static IP and PPPoE types. This type can be necessary when you need to configure access to your ISP's LAN and the Internet access simultaneously.     </li> <li>PPPoE + Dynamic IP         A connection of this type is the combination of the Dynamic IP and PPPoE types. This type can be necessary when you need to configure access to your ISP's LAN and the Internet access simultaneously.     </li> <li>L2TP + Static IP         A connection of this type is protected by a special tunnel in the standard non-protected network. This type is used by some ISP's. It requires a username and password. When this type is selected, you can specify a fixed IP address for the non-protected network before configuring the tunnel.     </li> <li>L2TP + Dynamic IP         A connection of this type is protected by a special tunnel in the standard non-protected network. This type is used by some ISP's. It requires a username and password. When this type is selected, you can specify a fixed IP address for the non-protected network before configuring the tunnel.     </li> </ul>                                                                                                    |                                                      | A connection of this type is protected by a special tunnel in the standard non-protected network. This type<br>is used by some ISPs. It requires a username and password. When this type is selected, you<br>automatically obtain an IP address for the non-ornelected network from the ISP.              |
| A connection of this type is the combination of the Static IP and PPPoE types. This type can be necessary     when you need to configure access to your ISP's LAN and the Internet access simultaneously.     PPPoE + Dynamic IP     A connection of this type is the combination of the Dynamic IP and PPPoE types. This type can be     necessary when you need to configure access to your ISP's LAN and the Internet access simultaneously.     L2TP + Static IP     A connection of this type is protected by a special tunnel in the standard non-protected network. This type     is used by some ISP's. It requires a usemame and password. When this type is selected, you can specify     a fixed IP address for the non-protected network before configuring the tunnel.     L2TP + Dynamic IP                                                                                                    |                                                      | O PPPoE + Static IP                                                                                                    |
| <ul> <li>PPPoE + Dynamic IP         A connection of this type is the combination of the Dynamic IP and PPPoE types. This type can be necessary when you need to configure access to your ISP's LAN and the Internet access simultaneously.     </li> <li>L2TP + Static IP         A connection of this type is protected by a special tunnel in the standard non-protected network. This type is used by some ISP's. It requires a username and password. When this type is selected, you can specify a fixed IP address for the non-protected network before configuring the tunnel.     </li> <li>L2TP + Dynamic IP         A connection of the type is protected by a special tunnel in the standard non-protected, you can specify a fixed IP address for the non-protected network before configuring the tunnel.     </li> </ul>                                                                                                    |                                                      | A connection of this type is the combination of the Static IP and PPPoE types. This type can be necessary<br>when you need to configure access to your ISP's LAN and the Internet access simultaneously.                                                                                                  |
| A connection of this type is the combination of the Dynamic IP and PPPoE types. This type can be necessary when you need to configure access to your ISP's LAN and the Internet access simultaneously. C L2TP + Static IP A connection of this type is protected by a special tunnel in the standard non-protected network. This type is used by some ISP's. It requires a username and password. When this type is selected, you can specify a fixed IP address for the non-protected network before configuring the tunnel. C L2TP + Dynamic IP A connection of this type is protected by a special tunnel in the standard non-protected network. This type is used by some ISP's. It requires a username and password. When this type is selected, you can specify a fixed IP address for the non-protected network before configuring the tunnel. C L2TP + Dynamic IP                                                                                                    |                                                      | O PPPoE + Dynamic IP                                                                                                    |
| <ul> <li>L2TP + Static IP         A connection of this type is protected by a special tunnel in the standard non-protected network. This type is used by some ISPs. It requires a username and password. When this type is selected, you can specify a fixed IP address for the non-protected network before configuring the tunnel.     </li> <li>L2TP + Dynamic IP         A special tunnel in the standard pass protected as protected performance.     </li> </ul>                                                                                                    |                                                      | A connection of this type is the combination of the Dynamic IP and PPPoE types. This type can be<br>necessary when you need to configure access to your ISP's LAN and the Internet access simultaneously.                                                                                                 |
| A connection of this type is protected by a special tunnel in the standard non-protected network. This type<br>is used by some ISPs. It requires a username and password. When this type is selected, you can specify<br>a fixed IP address for the non-protected network before configuring the tunnel.                                                                                                    |                                                      | O L2TP + Static IP                                                                                                    |
| A provide a second and the provide the interval before comparing and tallinet.     O L2TP + Dynamic IP     A provide the there is protected here a producted to the comparing of the provide the providet the providet the providet the provide the providet the provide                           |                                                      | A connection of this type is protected by a special tunnel in the standard non-protected network. This type<br>is used by some ISPs. It requires a username and password. When this type is selected, you can specify<br>a fixed II address for the non-nordected network before configuration to tunnel. |
| A comparison of this turns in protocology to a paperial turned in the chandrard paper protocology this turns                                                                                                    |                                                      | <ul> <li>L2TP + Dynamic IP</li> </ul>                                                                                                    |
| a connection of units type is protected by a special turnier in the standard inter-protected network. This type<br>is used by some ISPs. It requires a username and password. When this type is selected, you<br>automatically obtain an IP address for the non-protected network from the ISP.                                                                                                    |                                                      | A connection of this type is protected by a special tunnel in the standard non-protected network. This type<br>is used by some ISPs. It requires a username and password. When this type is selected, you<br>automatically obtain an IP address for the non-protected network from the ISP.               |

4.Connection name – оставляем без изменений

Username — логин который вам предоставил интернет провайдер

Password / Password confirmation — пароль который вам предоставил интернет провайдер После того как все заполнили жмем «Next»

5.Жмем «Apply»

| uilding Networks for People System   Engl            | lish 🎇 - Maybe your language is Py                                                         | сский?                       | Device configuration was<br>changed |  |
|------------------------------------------------------|--------------------------------------------------------------------------------------------|------------------------------|-------------------------------------|--|
| Monitoring                                           | Search                                                                                     |                              | ٩ (1)                               |  |
| Home                                                 |                                                                                            |                              |                                     |  |
| <ul> <li>Information</li> </ul>                      | Home / Click'n'Con                                                                         | Home / Click'n'Connect       |                                     |  |
| Click'n'Connect                                      |                                                                                            |                              |                                     |  |
| <ul> <li>Wireless network settings wizard</li> </ul> | General settings                                                                           |                              |                                     |  |
| Virtual server settings wizard                       | Connection Type:<br>Interface:                                                             | PPPoE<br>Internet            |                                     |  |
| <ul> <li>IPTV settings wizard</li> </ul>             | Name:                                                                                      | pppoe_Internet_3             |                                     |  |
| <ul> <li>Status</li> </ul>                           | Ethernet                                                                                   |                              |                                     |  |
| <ul> <li>Net</li> </ul>                              | MAC                                                                                        | 0a:b6:d0:00:40:4a            |                                     |  |
| 🛛 Wi-Fi                                              | WAC.                                                                                       | 00.00.02.22.42.40            |                                     |  |
| Advanced                                             | PPP<br>Username:<br>Without authorization:<br>Keep Alive:                                  |                              |                                     |  |
| S Firewall                                           |                                                                                            | 345235                       |                                     |  |
| Control                                              |                                                                                            | No                           |                                     |  |
| Yandex.DNS                                           | LCP interval (sec):                                                                        | 30                           |                                     |  |
| System                                               | LCP fails:                                                                                 | 3                            |                                     |  |
|                                                      | Miscellaneous                                                                              |                              |                                     |  |
|                                                      | Isolate connection:<br>Enable RIP:<br>Enable IGMP Multicast:<br>NAT:<br>Firewall:<br>Ping: | No<br>No<br>Yes<br>Yes<br>No |                                     |  |
|                                                      |                                                                                            |                              | < Back Apply                        |  |

## 6.Жмем «Next»

| ding Networks for People System Eng                  | llish 🔐 - Maybe your language is Русский? De                                          | evice configuration was<br>changed |
|------------------------------------------------------|---------------------------------------------------------------------------------------|------------------------------------|
| Monitoring                                           | Search                                                                                | ۹ (1                               |
| Home                                                 |                                                                                       |                                    |
| <ul> <li>Information</li> </ul>                      | Home / Click'n'Connect                                                                |                                    |
| Click'n'Connect                                      | Vandey DNS                                                                            |                                    |
| <ul> <li>Wireless network settings wizard</li> </ul> | Fact DNS service from Vanday with three levels of security. You can enable protection | Vandey                             |
| <ul> <li>Virtual server settings wizard</li> </ul>   | against viruses and fraud, and for children - blocking adult sites                    | TUTILICA                           |
| <ul> <li>IPTV settings wizard</li> </ul>             | Enable Yandex.DNS:                                                                    |                                    |
| Status                                               |                                                                                       |                                    |
| Net                                                  |                                                                                       |                                    |
| Wi-Fi                                                |                                                                                       |                                    |
| Advanced                                             |                                                                                       |                                    |
| Firewall                                             |                                                                                       |                                    |
| Control                                              |                                                                                       |                                    |
| Yandex.DNS                                           |                                                                                       |                                    |
| System                                               |                                                                                       |                                    |

7. Выбираем «Access point» и жмем «next»

| Iding Networks for People > System > Eng           | glish 🎇 - Maybe your langua | ge is Русский?                                                                     | Device configuration was<br>changed                         |
|----------------------------------------------------|-----------------------------|------------------------------------------------------------------------------------|-------------------------------------------------------------|
| Monitoring                                         | Search                      |                                                                                    | ٩ (                                                         |
| 5 Home                                             |                             |                                                                                    |                                                             |
| Information                                        | Home / Click'i              | n'Connect                                                                          |                                                             |
| Click'n'Connect                                    |                             |                                                                                    |                                                             |
| Wireless network settings wizard                   | select an opera             | ting mode for the wireless hetwork                                                 |                                                             |
| <ul> <li>Virtual server settings wizard</li> </ul> | Mode:                       | Access point                                                                       |                                                             |
| <ul> <li>IPTV settings wizard</li> </ul>           |                             | Select this item if you want to connect<br>smartphone, etc.) to the Internet via w | a portable device (a laptop,<br>ireless connection (Wi-Fi). |
| Status                                             |                             | ⊖ Turn off                                                                         | 1                                                           |
| Net                                                |                             | Select this item if you are not going to                                           | use devices which require                                   |
| Wi-Fi                                              |                             | wireless connection.                                                               |                                                             |
| Advanced                                           |                             |                                                                                    |                                                             |
| > Firewall                                         |                             |                                                                                    |                                                             |
| Control                                            |                             |                                                                                    |                                                             |
| Yandex.DNS                                         |                             |                                                                                    |                                                             |
| System                                             |                             |                                                                                    |                                                             |

8. Настройка Wi-Fi сети. Имя сети(SSID) и пароль(Network key) придумайте сами или оставьте как есть. После того как все заполнили жмем «Next»

| Iding Networks for People System Eng                 | jlish 🎇 - Maybe your language is Pyc | ский?       | Device configuration was<br>changed |
|------------------------------------------------------|--------------------------------------|-------------|-------------------------------------|
| Monitoring                                           | Search                               |             | ٩ (1                                |
| © Home                                               |                                      |             |                                     |
| <ul> <li>Information</li> </ul>                      | Home / Click'n'Con                   | nect        |                                     |
| > Click'n'Connect                                    | On a sife the second to ma           | - 4-        |                                     |
| <ul> <li>Wireless network settings wizard</li> </ul> | specify the security mo              | bde         |                                     |
| <ul> <li>Virtual server settings wizard</li> </ul>   | Network Authentication:              | Protected ~ |                                     |
| <ul> <li>IPTV settings wizard</li> </ul>             | Network key:*                        |             |                                     |
| Status                                               |                                      |             |                                     |
| Net                                                  |                                      |             |                                     |
| > Wi-Fi                                              |                                      |             |                                     |
| Advanced                                             |                                      |             |                                     |
| > Firewall                                           |                                      |             |                                     |
| Control                                              |                                      |             |                                     |
| Yandex.DNS                                           |                                      |             |                                     |
| System                                               |                                      |             |                                     |

# 9. Жмем «Apply»

| ilding Networks for People                           | lish 🖏 - Maybe your language is Pyo | сский?                              | Device configuration was<br>changed |
|------------------------------------------------------|-------------------------------------|-------------------------------------|-------------------------------------|
| Monitoring                                           | Search                              |                                     | ٩ (1                                |
| © Home                                               |                                     |                                     |                                     |
| Information                                          | Home / Click'n'Con                  | nect                                |                                     |
| Click'n'Connect                                      |                                     |                                     |                                     |
| <ul> <li>Wireless network settings wizard</li> </ul> | Keep a note of the follo            | owing settings for future reference |                                     |
| <ul> <li>Virtual server settings wizard</li> </ul>   | Mode:                               | Access point                        |                                     |
| <ul> <li>IPTV settings wizard</li> </ul>             | SSID:                               | DIR-615                             |                                     |
| Status                                               | Network Authentication:             | Protected                           |                                     |
| > Net                                                | Network key:                        | DSL+Inet                            |                                     |
| Wi-Fi                                                |                                     |                                     |                                     |
| Advanced                                             |                                     |                                     |                                     |
| > Firewall                                           |                                     |                                     |                                     |
| Control                                              |                                     |                                     |                                     |
| Vandex.DNS                                           |                                     |                                     |                                     |
| System                                               |                                     |                                     |                                     |
|                                                      |                                     |                                     | < Back Apply                        |
| Advanced                                             |                                     |                                     |                                     |
| Firewall                                             |                                     |                                     |                                     |
| Control                                              |                                     |                                     |                                     |
| Yandex.DNS                                           |                                     |                                     |                                     |
| System                                               |                                     |                                     |                                     |
|                                                      |                                     |                                     |                                     |

## 10. Жмем «skip to next»

| Iding Networks for People System > En                | glish 💥 - Maybe your language is Русский? Device configuration was changed                                             |
|------------------------------------------------------|----------------------------------------------------------------------------------------------------|
| Monitoring                                           | Search 🥎                                                                                                    |
| © Home                                               |                                                                                                    |
| <ul> <li>Information</li> </ul>                      | Home / Click'n'Connect                                                                                                 |
| Click'n'Connect                                      | If your ISP provides a service to IPTV, you can connect a set-top box directly to the router, without using additional |
| <ul> <li>Wireless network settings wizard</li> </ul> | equipment. To do this, check the checkbox corresponding to any LAN-port and then connect to the port your TV-top box.  |
| <ul> <li>Virtual server settings wizard</li> </ul>   | For example: If you chose the 1st port of the router, then the prefix to connect to the port LAN1.                     |
| <ul> <li>IPTV settings wizard</li> </ul>             | Notice : a computer connected to a dedicated port, will not have access to the Internet.                               |
| Status                                               |                                                                                                    |
| Ø Net                                                |                                                                                                    |
| Wi-Fi                                                | Emeral Emeral Emeral                                                                                                   |
| Advanced                                             |                                                                                                    |
| > Firewall                                           |                                                                                                    |
| © Control                                            | LAN1 LAN2 LAN3 LAN4                                                                                                    |
| Yandex.DNS                                           | If you are not going to use IP TV, click "Skip to next".                                                               |
| System                                               |                                                                                                    |

11. Жмем «Apply» - роутер настроен.

| ding Networks for People ► System ► Eng              | lish 🚟 - Maybe your languag | ge is Русский?                       | Device configuration was<br>changed |
|------------------------------------------------------|-----------------------------|--------------------------------------|-------------------------------------|
| Monitoring                                           | Search                      |                                      | ٩ (                                 |
| Home                                                 |                             |                                      |                                     |
| Information                                          | Home / Click'r              | 'Connect                             |                                     |
| Click'n'Connect                                      | Completing:                 | Click Apply to confirm the settings! |                                     |
| <ul> <li>Wireless network settings wizard</li> </ul> |                             |                                      |                                     |
| <ul> <li>Virtual server settings wizard</li> </ul>   |                             |                                      |                                     |
| <ul> <li>IPTV settings wizard</li> </ul>             |                             |                                      |                                     |
| > Status                                             |                             |                                      |                                     |
| Net                                                  |                             |                                      |                                     |
| Wi-Fi                                                |                             |                                      |                                     |
| Advanced                                             |                             |                                      |                                     |
| Firewall                                             |                             |                                      |                                     |
| Control                                              |                             |                                      |                                     |
| Yandex.DNS                                           |                             |                                      |                                     |
| System                                               |                             |                                      |                                     |